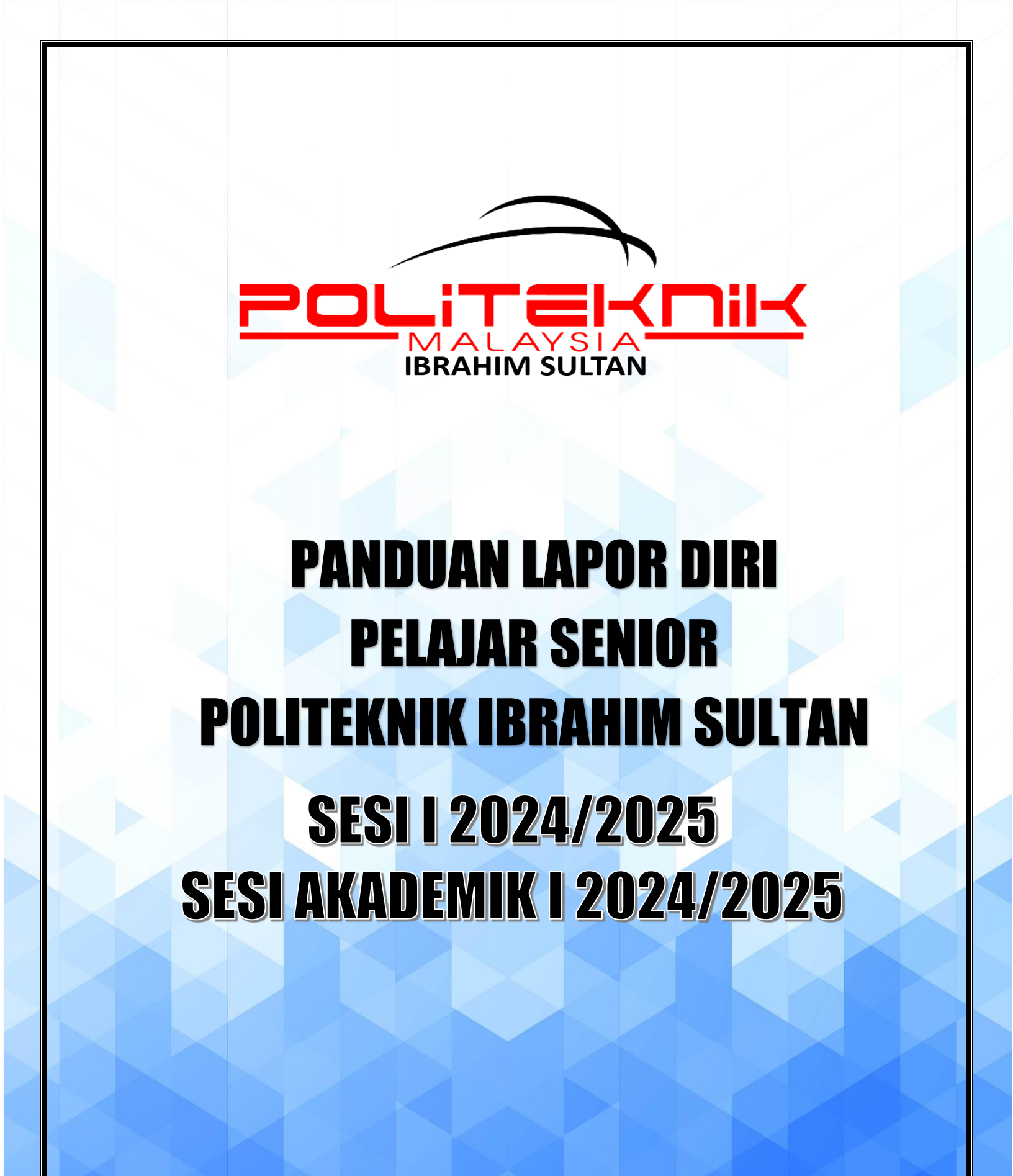

## **1.0 MAKLUMAT AM**

#### **1.1 PENGENALAN**

#### Visi Politeknik Malaysia:

Menjadi peneraju institusi TVET yang unggul.

#### Misi Politeknik Malaysia:

- i. Menyediakan akses yang meluas kepada program TVET berkualiti dan diiktiraf;
- ii. Memperkasa komuniti melalui pembelajaran sepanjang hayat (PSH);
- iii. Melahirkan graduan holistik, berciri keusahawanan dan seimbang; dan
- iv. Memanfaatkan sepenuhnya perkongsian pintar dengan pihak berkepentingan.

#### 1.2 KEMUDAHAN TEMPAT TINGGAL (KOLEJ KEDIAMAN)

Semua pelajar senior (lelaki dan perempuan) **PERLU MEMOHON** tempat untuk menduduki Kolej Kediaman Pelajar melalui spmp (ikamsis). Namun bagi pelajar **PEREMPUAN DIWAJIBKAN** untuk menduduki di asrama Hi-10. Adalah menjadi tanggungjawab pelajar yang ditawarkan Kolej Kediaman untuk menjaga kemudahan yang diberikan dengan baik dan mengikuti semua peraturan dan rupadiri yang ditetapkan. Sila rujuk lampiran FAQ bagi kewajipan menduduki Hi-10 bagi pelajar perempuan.

#### **1.3 BANTUAN KEWANGAN**

Pelajar Senior masih dibenarkan untuk memohon sebarang pembiayaan pendidikan atau bantuan kewangan yang diiklankan oleh pihak Jabatan Hal Ehwal Pelajar(JHEP). Pelajar yang ada memohon bantuan kewangan secara persendirian perlu memaklumkan JHEP untuk tujuan rekod.

# **2.0 PROSES PENDAFTARAN**

### 2.1 PROSES PENDAFTARAN PELAJAR SARJANA MUDA, DIPLOMA DAN SIJIL KHAS

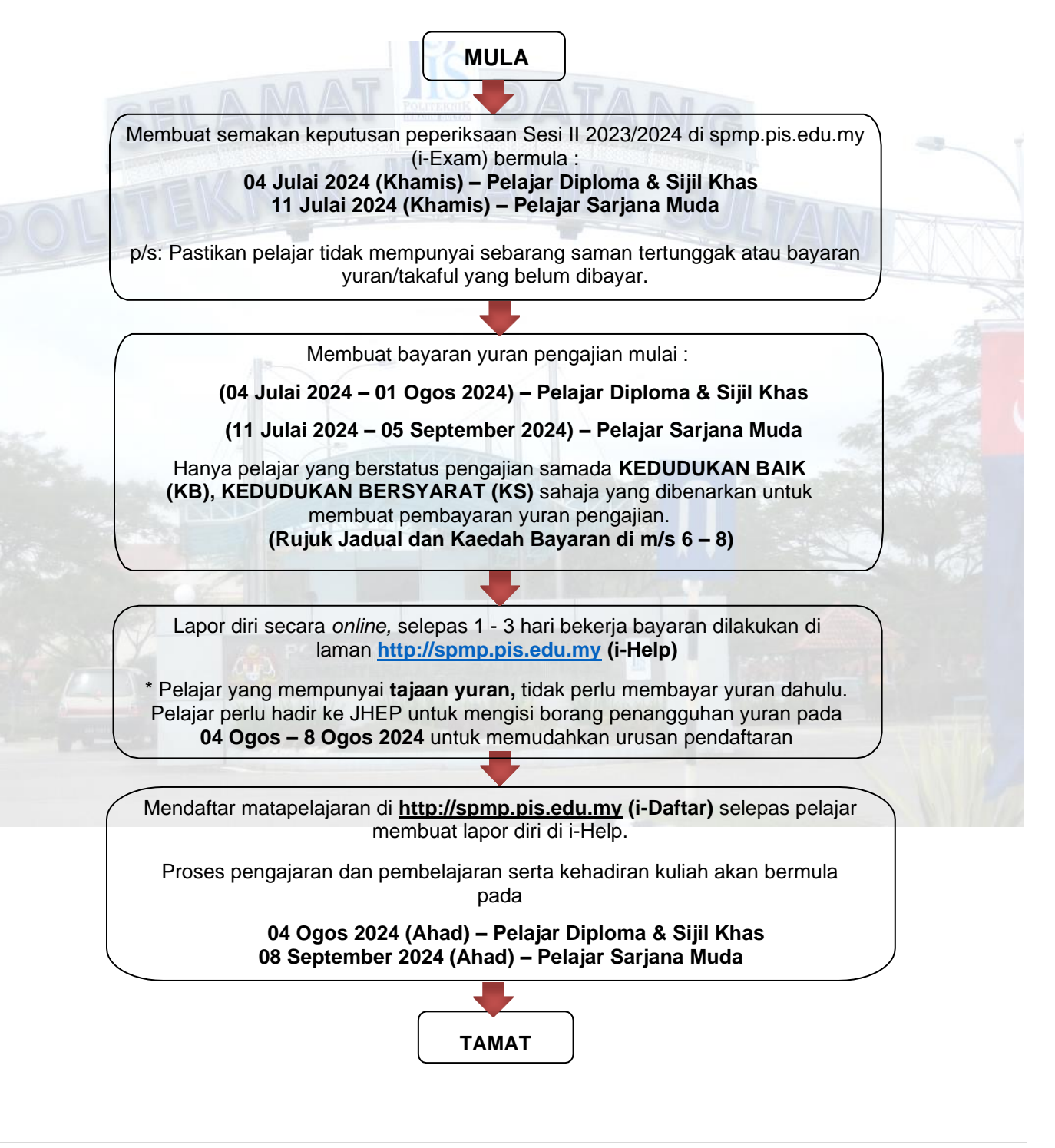

## 2.2 JADUAL YURAN PENGAJIAN DAN ASRAMA PELAJAR SENIOR SESI II 2023/2024

| BIL                  | JENIS<br>BAYARAN                                            | JUMLAH (RM)                                                                                                    | KAEDAH BAYARAN                                                                                                    |
|----------------------|-------------------------------------------------------------|----------------------------------------------------------------------------------------------------|----------------------------------------------------------------------------------------------------|
| 1                    | Yuran<br>Pengajian                                          | 200.00                                                                                                    | <ul> <li>JOMPAY (rujuk Lampiran)</li> <li>Bayaran yuran pengajian<br/>dan Kolej Kediaman perlu<br/>dilakukan dalam satu resit.</li> </ul>                             |
| 2                    | Yuran Kolej<br>Kediaman                                     | Pelajar lelaki – RM60.00<br>(Blok Asrama Lama)<br>Pelajar Perempuan –<br>RM630.00<br>(Blok Asrama PFI)                                                                       | <ul> <li>JOMPAY (rujuk Lampiran)</li> <li>Bayaran yuran pengajian<br/>dan Kolej Kediaman perlu<br/>dilakukan dalam satu resit.</li> </ul>                             |
| - Yu<br>- Yu<br>- Yu | iran Pelajar Lela<br>Iran Pelajar Pere<br>Iran Pelajar Lela | iki (menduduki asrama) - RM2<br>empuan (menduduki asrama)<br>iki dan Perempuan (tidak mer                                                                                    | – RM830.00<br>– RM830.00<br>Iduduki asrama) – RM200.00                                                                                                    |
| 3                    | Bayaran<br>Takaful                                          | <ul> <li>Pelajar semester 3,5,7,9 –<br/>tahun)</li> <li>Pelajar semester 2, 4, 6, 8<br/>takaful</li> </ul>                                                                   | RM35 (Bayaran takaful untuk 1<br>– tidak perlu membuat bayaran                                                                                                    |
|                      |                                                             | Nota:<br>- Bayaran perlu dibuat sec<br>online) ke dalam akaun ko<br>Nama bank: Bank I<br>No akaun: 0108701<br>Rujukan: No Penda<br>- Resit bayaran he<br>pisjhep17@gmail.com | ara pindahan atas talian ( <i>transfel</i><br>operasi seperti makluman berikut:<br>slam Malaysia Berhad (BIMB)<br>0031499<br>aftaran pelajar<br>ndaklah di emelkan ke |

Nota:

- a. Yuran boleh dibayar mulai 04 Julai 2024 01 Ogos 2024 (Diploma dan Sijil Khas),
   11 Julai 2024 05 September 2024 (Sarjana Muda) menggunakan kaedah pembayaran seperti yang dinyatakan di dalam jadual di atas.
- b. Patuhi arahan ketika membuat pembayaran Yuran Pengajian.
- c. Setiap resit bayaran yuran hendaklah dibuat salinan dan disimpan sebagai bukti pembayaran.
- d. Pelajar boleh membuat pendaftaran secara online **selepas 1 3 hari bekerja** membuat bayaran.

#### 2.3 KAEDAH BAYARAN YURAN PENGAJIAN MENGGUNAKAN JOMPAY

Langkah 1 : Log Masuk ke Perbankan Dalam Talian (Internet Banking) atau Mobile Banking

Berikut adalah senarai Perbankan Dalam Talian (Internet Banking) yang menawarkan JomPAY

| AFFINBANK            | AFFINISLAMIC              | AGRO<br>BANK             | ALLIANCE BANK                     |                        | Al Rofe Bank (mojif sheet     |
|----------------------|---------------------------|--------------------------|-----------------------------------|------------------------|-------------------------------|
| AmBank               | AmBank Islamic            | BANK                     | Bankof America 🧇<br>Merrill Lynch | Bank Muomalat          | BANKRAKYAT                    |
| BNP PARIBAS          | ₿BSN                      | MUFG                     | CIMB BANK                         |                        | <b>citi</b> bank <sup>:</sup> |
| Deutsche Bank        | 🇯 HongLeong Bank          | 🇯 HongLeong Islamic Bank | HSBC 🚺                            | HSBC 🕸<br>Amanah       | ІСВС 🔞                        |
| JPMorgan 🔵           | Kewalt Reasce Basse       | Maybank                  | Maybank slamk                     | MIZUHO                 | OCBC Bank                     |
| <b>Øосвс</b> AL-Amin | PUBLIC BANK               |                          | <b>RHB</b> Bank                   | <b>RHB</b> IslamicBank | SMBC                          |
| Standard Standard    | Standard Chartered Saadiq |                          | ●<br>単国徒行<br>BANK OF CHINA        |                        |                               |

Langkah 2 : Pilih menu JomPAY (mengikut paparan Internet Banking pilihan pelajar)

Langkah 3: Buat Pilihan Akaun Pengguna dan Isi Maklumat berikut:

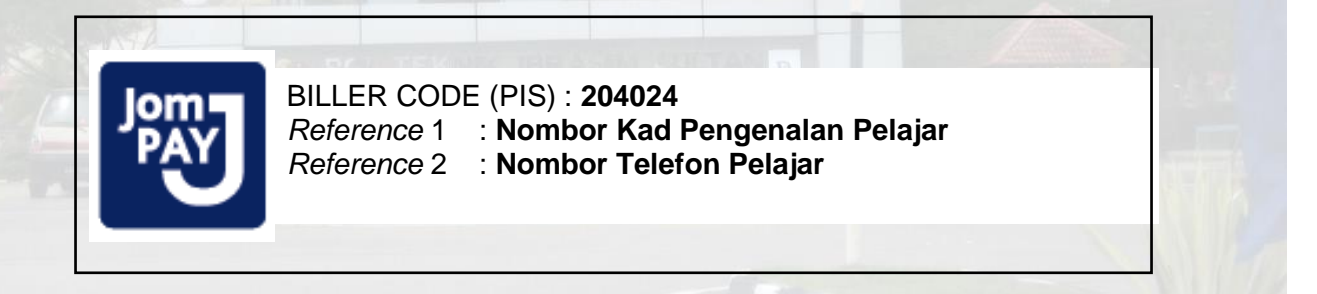

\* **BILLER CODE** bagi setiap politeknik adalah **BERBEZA**. Pelajar yang tersilap memasukkan *biller code* semasa membuat transaksi hendaklah segera memaklumkan pihak Jabatan Hal Ehwal Pelajar, PIS dan **tidak perlu** membuat bayaran semula.

\* **NO KAD PENGENALAN PELAJAR** perlu dimasukkan tanpa tanda "-". Contoh cara memasukkan No Kad Pengenalan – 031332161543

Langkah 4 : Masukkan jumlah bayaran yuran pengajian RM200 / RM260 / RM830

Langkah 5 : Semak semua maklumat sebelum mengesahkan (*confirm*) bayaran Langkah 6: *Unique JomPAY Reference Number* akan dipaparkan setelah transaksi bayaran berjaya dilakukan. Pelajar diwajibkan untuk mencetak maklumat bayaran ini bagi tujuan simpanan dan rekod pendaftaran pelajar.

Beikut adalah contoh penggunaan JomPAY menggunakan beberapa perbankan atas talian pilihan pelajar:

| Maybank<br>https://www.maybank2u.com.my/        | <ol> <li>Pilih "PAY&amp;TRANSFER"</li> <li>Pilih "Pay To JomPAY"</li> <li>Masukkan Biller Code 204024</li> <li>Tekan Enter</li> <li>Masukkan<br/>Ref 1: No IC pelajar<br/>Ref 2: No tel pelajar<br/>Pay Amount: 200 / 260 / 830</li> <li>Tekan "PAY"</li> <li>Selesai &amp; Print Bukti Pembayaran</li> </ol>                                                  |
|-------------------------------------------------|----------------------------------------------------------------------------------------------------|
| Bank Islam (BIMB)<br>https://www.bankislam.biz/ | <ol> <li>Pilih "Payments / Services"</li> <li>Pilih "JomPAY"</li> <li>Pilih "Payment (JomPAY)"</li> <li>Pilih akaun Pembayaran</li> <li>Masukkan Amaun Pembayaran</li> <li>Masukkan Biller Code 204024</li> <li>Masukkan<br/>Ref 1: No IC pelajar<br/>Ref 2: No tel pelajar</li> <li>Tekan "Validate"</li> <li>Selesai &amp; Print Bukti Pembayaran</li> </ol> |
| CIMB<br>https://www.cimbclicks.com.my/clicks/#/ | <ol> <li>Pilih "Pay &amp; Transfer"</li> <li>Pilih "JomPAY"</li> <li>Masukkan Biller Code 204024</li> <li>Masukkan<br/>Ref 1: No IC pelajar<br/>Ref 2: No tel pelajar</li> <li>Pilih Akaun Pembayaran</li> <li>Masukkan Amaun Pembayaran</li> <li>Tekan "Make Payment"</li> <li>Selesai &amp; Print Bukti Pembayaran</li> </ol>                                |

# 3.0 MANUAL PENDAFTARAN ONLINE PELAJAR SENIOR

### 3.1 PENDAFTARAN ONLINE MENGGUNAKAN SISTEM PENGURUSAN MAKLUMAT POLITEKNIK (SPMP)

- a. Taipkan atau klik URL di bawah pada pelayar web: <u>http://spmp.pis.edu.my</u> (Diploma dan Sijil Kemahiran Khas)
- b. Masukkan No Kad Pengenalan dan Katalaluan dan tekan butang Login Pengguna

| Horra                                                                                                    | •                                                                                                    |                                                                                                    |
|----------------------------------------------------------------------------------------------------|----------------------------------------------------------------------------------------------------|----------------------------------------------------------------------------------------------------|
| Katalaluan / No.                                                                                                    | Pend :                                                                                                    | Login Pengguna                                                                                                    |
| Makluman:<br>PELAJAR:<br>Untuk LOGIN KALI<br><u>Pendaftaran Pelajar</u><br>Bagi login seterusny<br>Sebarang masalah lo            | I PERTAMA, sila gunakan <u>No</u><br>r. Anda akan diminta untuk men<br>a, gunakan katalaluan yang tela<br>ogin atau reset semula katalalu                | <u>mbor Kad Pengenalan (No.KP) dan Nombor</u><br>Jkar katalaluan.<br>n disetkan.<br>an, sila <mark>rujuk kepada Penasihat Akademik (PA)</mark> |
| PENSYARAH/STAF:<br>Untuk LOGIN KALI<br>diberikan Unit Tekno<br>Anda akan diminta u<br>Bagi login seterusny<br>Sebarang masalah, s | PERTAMA, sila gunakan <u>Nombo</u><br>ologi Maklumat.<br>untuk menukar katalaluan.<br>a, gunakan katalaluan yang tela<br>sila majukan kepada Administrat | r <u>Kad Pengenalan (No.KP) dan katalaluan</u> yang<br>n disetkan.<br>or di Unit Teknologi Maklumat.                                           |
| SPM                                                                                                    | IP<br>san Maklumat Politeknik                                                                                                    |                                                                                                    |

Klik pada i-Help (Hal Ehwal Pelajar) C.

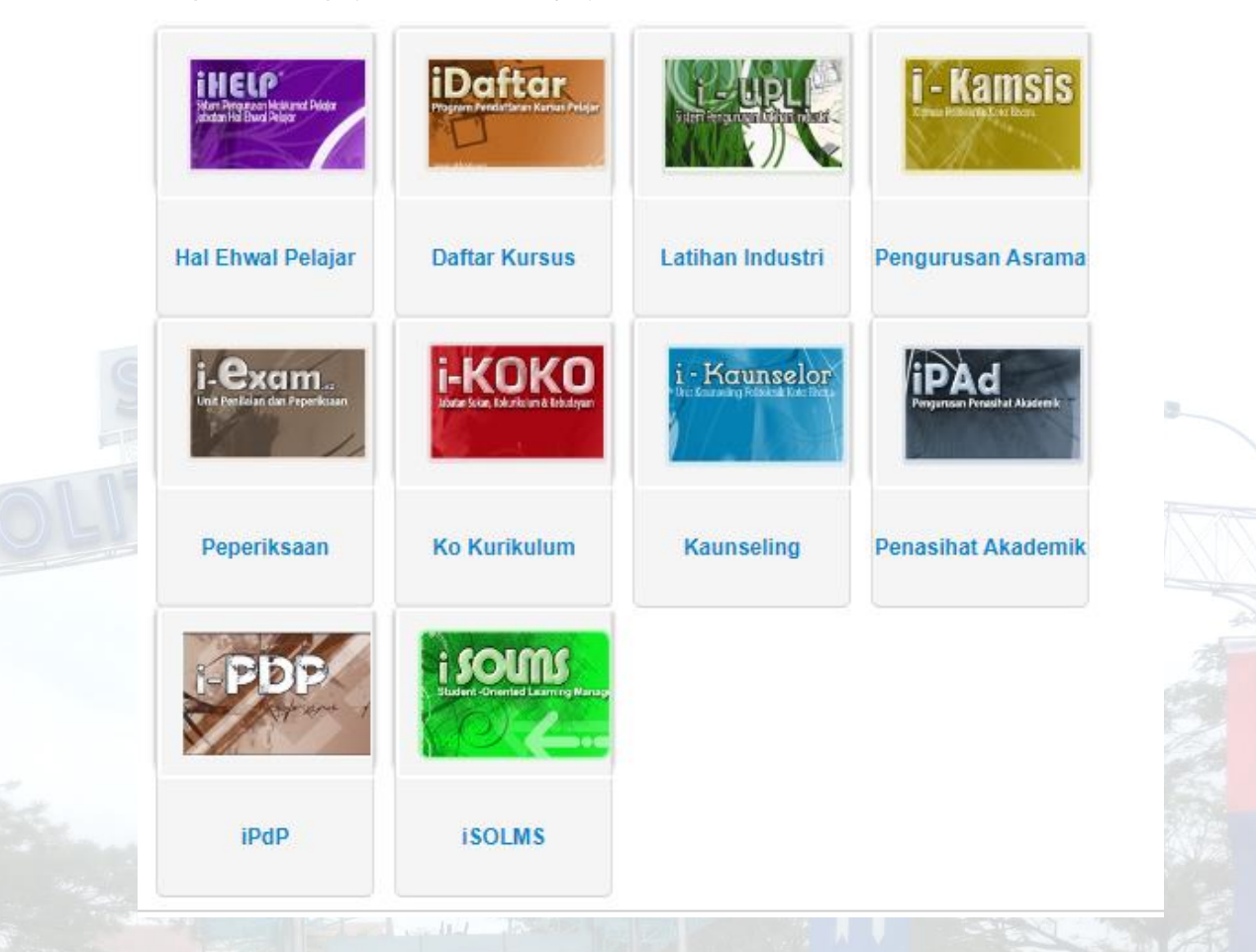

d. Klik "Lapordiri Pelajar Senior"

#### Pendaftaran

- Lapordiri Pelajar Senior .
- Kemaskini Makiumat Peribadi .
- Borang-Borang HEP

## Disiplin

- Permohonan Stiker Kenderaan •
- Semak Rekod Saman

### Biasiswa

- •
- Aduan Kes Biasiswa/Pinjaman Semak Kes Biasiswa/Pinjaman Makluman Tawaran Biasiswa/Pinjaman •

## Aduan/Cadangan Pelajar

Maklumat Aduan/Cadangan

## Pautan Utama

Laman Utama PIS

e. Klik pada butang "Daftarkan Saya"

Sila Klik Butang Dibawah Untuk Mengesahkan Lapordiri Anda

Daftarkan Saya

f. Pelajar telah berjaya mendaftar dan boleh terus mendaftar subjek di i-Daftar mengikut tarikh yang ditetapkan.

| Kelas                            | Sem                         | ester                          | HPNN    | I PNM                                    | KPTN         | Status                       | Sesi                 |                 | T              | arikh Daf               | tar                                       | No Resit      |
|----------------------------------|-----------------------------|--------------------------------|---------|------------------------------------------|--------------|------------------------------|----------------------|-----------------|----------------|-------------------------|-------------------------------------------|---------------|
| DEE3A                            | s                           | 33                             | 0       | 0                                        | 0            | AKTIF                        | II : 2021/2          | 2022            | 26 Sep 202     | 21, 00:00:0             | 00                                        | Daftar Online |
| DEE2A                            | S                           | 32                             | 3.58    | 3.39                                     | KB2          | AKTIF                        | I : 2021/2           | 022             | 26 Sep 202     | 21, 00:00:0             | 00                                        | Daftar Online |
| DEE1A                            | S                           | 61                             | 3.76    | 3.76                                     | KB1          | AKTIF                        | DIS202               | 20              | 03 Jan 202     | 1, 00:00:0              | 0                                         | Daftar Online |
| Data di S                        | erver B                     | ap                             |         |                                          |              |                              |                      |                 |                |                         |                                           |               |
| Data di S                        | erver E                     | ap<br>Status                   | Doli    | Tarikh Daff                              | ar.          | Soci                         | Somostor             | DNM             |                | Kolac                   | Catatan                                   |               |
| D <mark>ata di S</mark><br>No Pe | <mark>erver B</mark><br>end | ap<br>Status                   | Poli    | Tarikh Daft                              | ar II - 2    | Sesi                         | Semester             | PNM             | HPNM           | Kelas                   | Catatan<br>Daftar Online                  | •             |
| Data di S<br>No Pe               | <mark>erver E</mark><br>end | ap<br>Status<br>Aktif<br>Aktif | Poli 09 | Tarikh Dafta<br>28/09/2021<br>28/09/2021 | ar<br>II : 2 | Sesi<br>021/2022<br>021/2022 | Semester<br>S3<br>S2 | <b>PNM</b><br>0 | HPNM<br>0<br>0 | Kelas<br>DEE3A<br>DEE2A | Catatan<br>Daftar Online<br>Daftar Online |               |

Cetak Slip Pengesahan Lapordiri

 g. Sekiranya pelajar menghadapi masalah untuk pendaftaran, sila hubungi Pejabat Hal Ehwal Pelajar di talian 07-2611070 atau Whatsapp kami di talian hotline 013-9991474 atau di e-mel <u>pisjhep17@gmail.com</u>